## **E-Duruşma**

G

# Sıkça Sorulan Sorular

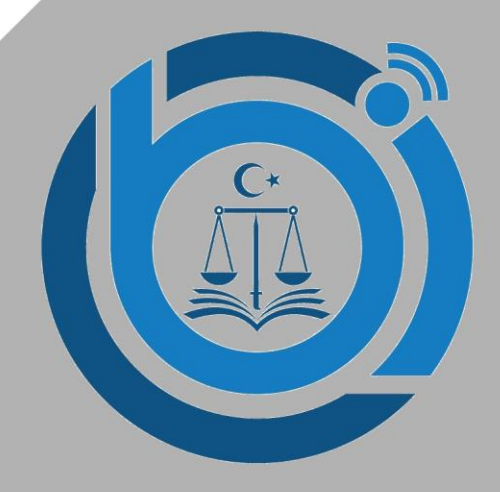

## Soru: E-Duruşma'ya katılmak için gereken sistem gereksinimleri nelerdir?

**Cevap:** E-Duruşma'ya katılmanız için <u>Google Chrome internet tarayıcısı, çalışır halde bir mikrofon ve kamera, en az 8</u> <u>mbit internet bağlantınız</u> bulunması gerekmektedir. Duruşma esnasında görüntü ya da seste kopmalar yaşanmaması için duruşma süresi boyunca internet bağlantınızın başka bilgisayar, akıllı telefon gibi cihazlar tarafından kullanılmadığından veya herhangi bir indirme işlemi yapılmadığından emin olunuz. Ayrıca bazı telefon kulaklıkları bilgisayarda kullanıldığında mikrofon özelliğini yitirmektedir. Bu nedenle harici bir mikrofonlu kulaklık almanız gerekebilir.

## Soru: E-Duruşma Talebi nasıl yapabilirim?

**Cevap:** Avukat Portal veya CELSE Mobil uygulaması üzerinden duruşmalara "E-Duruşma Talebi" gönderilebilmektedir. Talep göndermek için Duruşma Sorgula menüsünden duruşmalar sorgulandıktan sonra talep gönderilmesine uygun olan duruşmaların sağ tarafında <u>Talep Gönder</u> butonu açılmaktadır. Bu butona tıkladıktan sonra karşınıza gelen Talep Metni ekranını doldurup Onay'a tıkladıktan sonra yasal bilgilendirmenin bulunduğu ekran karşınıza çıkacaktır. Bu bilgilendirme metnini okuduktan sonra alt tarafında bulunan kutucuk işaretlenerek E-Duruşma talebini gönderebilirsiniz. <u>Talepler en</u> *geç duruşmaya 24 saatten fazla süre bulunması durumunda gönderilebilecektir. 24 saatten az süre kalması durumunda talep gönderilemeyecektir*. Ayrıca aşağıdaki resimde bulunan ekran haricinde başka hiçbir yerden E-Duruşma talebi yapılamamaktadır. Taleplerin bu butondan yapılması gerekmektedir.</u> Avukat Portal/CELSE üzerinden gönderilen E-Duruşma talepleri Heyetli Mahkemelerde Başkan, Müstemir yetkili ve tek Hakimli mahkemelerde Hakim rollerine düşecektir. Değerlendirme sonucu yine Duruşma Sorgula ekranında görüntülenecektir.

|                                  |                       | Duruşma Tarihi |         |              |                 | Sik Kulenilan | E - Duruşma Talebi |
|----------------------------------|-----------------------|----------------|---------|--------------|-----------------|---------------|--------------------|
| kara 1. Asliye<br>Ikuk Mahkemesi | Hukuk Dava<br>Dosyasi |                | Duruşma | Günü Verildi | Dosya Görüntüle | + Ekle        | Talep kabul edildi |
| ara 1. Asliye<br>kuk Mahkemesi   | Hukuk Dava<br>Dosyasi |                | Duruşma | Günü Verildi | Dosya Görüntüle | + Ekle        | 🖪 Talep Gönder     |
|                                  |                       |                |         |              |                 |               |                    |

## Soru: E-Duruşma Nasıl Başlatılır?

**Cevap:** Talep duruşma günü, katılacağınız duruşmaya sıra geldiğinde mahkeme tarafından E-Duruşma sistemi açılacaktır. Sistemin mahkeme tarafından açılması akabinde daha önce talebi gönderdiğiniz sırada Talep Gönder butonunun olduğu yerde artık <u>Duruşmaya Katıl</u> butonu yer alacaktır.

|                         |     |                          |                  |                         |                              |                                                  |          |                 |                 |                        | <b>G</b> (W        | P DESTEK      | <b>*</b> 1 | EST UYAP      |
|-------------------------|-----|--------------------------|------------------|-------------------------|------------------------------|--------------------------------------------------|----------|-----------------|-----------------|------------------------|--------------------|---------------|------------|---------------|
|                         |     | Avukat Po                | rtal             |                         |                              |                                                  |          |                 |                 |                        | 🗄 Tarih : I        | Pazartesi   6 | Temmuz 2   | 020   3:46:43 |
|                         | 200 | DURUŞMA                  | SORGULAMA        |                         |                              |                                                  |          |                 |                 | Duruşma Tarihine Göre: | Bir Gün            | Bir Hafta     | İki Hafta  | BirAy         |
| TEST UYAP               |     |                          |                  |                         |                              |                                                  |          |                 |                 |                        |                    |               |            |               |
| AVUKAT                  |     |                          | Tarih Aralığı    | 06.0                    | 7.2020                       | - 07.0                                           | 07.2020  |                 |                 |                        |                    |               |            |               |
| Menû Arama              |     |                          |                  | Duruşma T<br>Yapılmakta | arihine Göre Sor<br>dır.     | gulama                                           |          |                 |                 |                        |                    |               |            |               |
| Uyap Bilgilerim         | ¢.  |                          |                  | Toplam 1 G              | iün Seçilidir.<br>a Sorru la |                                                  |          |                 |                 |                        |                    |               |            |               |
| MTS İşlemleri           | -k  |                          |                  | Bordým                  | a oo gora                    |                                                  |          |                 |                 |                        |                    |               |            |               |
| İcra Takibi             | ¢.  |                          |                  |                         |                              |                                                  |          |                 |                 |                        |                    |               |            |               |
| Hukuk Dava Açılış       | ¢   | 쉽 Kopyala                | E Excel          | 🔄 Pdf 🛛                 | Osv 15                       | ✓ Kayıt G                                        | öster    |                 |                 |                        | Tüm S              | Gonuçlarda    | Arama      |               |
| İdari Dava Açılış       | ¢   | Birim                    | Dosya<br>No      | Dosya<br>Türü           | Duruşma<br>Tarihi            | Taraf<br>Bilgisi                                 | işlem    | Sonuç           | İzinli<br>Hakim | Dosya Górüntüle        | Sik<br>Kullanilari | E - Du        | uruşma Ta  | lebi          |
| Trafik-İdari Para Ceza  | <   | Ankora Bah               | 2020/17          | Hukuk Dovo              | 06.07.2020                   | GÜICHAN                                          | Duruemo  | Durucmo         |                 |                        |                    |               |            |               |
| Dosya Sorgula           |     | 1. Tüketici<br>Mahkemesi | 202017           | Dosyası                 | 08:30:00                     | ÇIFTCI -<br>D.R.A.C.I<br>MUSA TOPAÇ<br>- D.R.ALI | Daražina | Devam<br>Ediyor |                 | Dosya Görüntüle        | + Ekla             |               | ıruşmaya   | Kabl          |
| Sik Kullanilan Dosyala  |     |                          |                  |                         |                              |                                                  |          |                 |                 | /                      |                    |               |            |               |
| Aktarilan Dosya Sorgula |     |                          |                  |                         |                              |                                                  |          |                 |                 |                        |                    |               | _          |               |
| Vekaletname İşlemleri   |     | 1 Kayıttan 1 -           | 1 Arası Kayıtlar |                         |                              |                                                  |          |                 |                 |                        |                    | Öncek         | i 1 :      | Sonraki       |

Bu butona tıklayarak E-Duruşmaya katılabilirsiniz. Butona tıkladıktan sonra <u>ekranın sol üst kısmında kamera ve mikrofon</u> <u>erişim izni</u> ile ilgili bir panel açılacaktır. Buradan kamera ve mikrofonunuzun kullanılması için İzin Ver seçeneğini seçmeniz gerekmektedir. İzinler verildikten sonra otomatik olarak bağlantı sağlanacaktır.

| ← | $\rightarrow$ | C           |                    |                                      |                      |   |  |
|---|---------------|-------------|--------------------|--------------------------------------|----------------------|---|--|
|   |               |             | Bağlaı             | ntı güvenli                          |                      | × |  |
|   |               | Contraction | Bilgileri          | iniz (örneğin şifreler veya          | kredi kartı          |   |  |
|   |               | e-Duru      | numara<br>fazla bi | alari), bu siteye gonderilir<br>İlgi | ken gizii olur. Dana |   |  |
|   |               |             | 🔳 Ka               | amera                                | İzin ver             | • |  |
|   |               |             | Ĵ                  | likrofon                             | İzin ver             | - |  |
|   |               |             | Ŷ                  |                                      |                      |   |  |
|   |               |             | 🖬 Se               | ertifika (Geçerli)                   |                      |   |  |
|   |               |             | <b>(</b> 1         | l çerez kullanımda) <b>çerez</b>     |                      |   |  |
|   |               |             | 🔅 Si               | ite ayarları                         |                      |   |  |
|   |               |             |                    |                                      |                      |   |  |
|   |               |             |                    |                                      |                      |   |  |

#### Soru: Duruşma Zaptını göremiyorum, ne yapmam gerekmektedir?

**Cevap:** E-Duruşma başlatıldıktan hemen sonra duruşma zaptının paylaşıma açılması gerekir. Bu işlem mahkeme tarafından yapılmalıdır. Böyle bir durumda zaptı göremediğinizi beyan ederek zaptın paylaşılmasını talep ediniz.

#### Soru: Duruşma sona erdiğinde Duruşma Zaptına nasıl ulaşacağım?

**Cevap:** Duruşma Zaptı mahkeme tarafından onaylandığı zaman Avukat Portal üzerindeki Dosya Sorgulama menüsünden Duruşma Zaptına ulaşabilirsiniz.

#### Soru: E-Duruşma sırasında bilgisayarım kapandı. Yeniden bağlanabilir miyim?

**Cevap:** Herhangi bir nedenden ötürü E-Duruşma ekranı kapanmış ise yine Avukat Portal'dan Duruşma Sorgula menüsü kullanılarak tekrardan duruşmaya bağlanabilirsiniz.

## Soru: Duruşmam saatinden daha geç bir saatte başlayacak, bu durumda ne yapılmalıdır?

**Cevap:** Avukat Portal/CELSE üzerinde <u>Duruşma Takip</u> uygulaması bulunmaktadır. Bu uygulama üzerinden avukatlar kendi duruşmalarına kaç duruşma kaldığını takip edebilmektedir. Buradan duruşmanızın sırasını takip edebilirsiniz.

## Soru: Mahkeme sesimi duyamıyor? / Mahkeme görüntümü göremiyor?

**Cevap:** Öncelikle harici kamera veya mikrofon kullanıyorsanız bu cihazların bağlı ve açık durumda olduğunu kontrol ediniz. Duruşmalardan önce bilgisayarınız Başlat menüsüden Kamera yazıp Windows 10'un Kamera uygulaması çalıştırılarak görüntü gelip gelmediğini, Ses Kaydedicisi uygulamasını kullanarak sesinizi kontrol etmek her zaman faydalı olacaktır. Eğer kamera uygulamasında görüntünüz geliyor ancak E-Duruşma sırasında görüntü ya da ses karşı tarafa iletilmiyor ise E-Duruşma uygulamasında Kamera ve Mikrofonun açık olduğunu kontrol ediniz.

Bunun için yapmanız gereken yandaki görselde olduğu gibi E-Duruşma ekranının alt kısmında yer alan Kamera ve Mikrofon simgelerini kontrol etmektir. Eğer Kamera ya da Mikrofon simgesi üzerinde aşağıdaki resimdeki gibi eğik çizgi bulunuyorsa kapalı konumda demektir. Hangi butonda eğik çizgi görünüyorsa bu butona tıklayarak açık konuma getirebilirsiniz.

| ra<br>giziliik ayarları<br>nıza erişebilecek<br>naları seçin<br>genelinde kamera erişimini     | ><br>><br>> | 4<br>4<br>7 | Aç<br>Başlangıç |              | Kamera<br>Uygulama |        |           |
|------------------------------------------------------------------------------------------------|-------------|-------------|-----------------|--------------|--------------------|--------|-----------|
| ı giziliik ayarları<br>ınıza erişebilecek<br>naları seçin<br>genelinde kamera erişimini        | ><br>><br>> | 4           | Aç<br>Başlangıç |              | Kamera<br>Uygulama |        |           |
| ı gizlilik ayarları<br>ınıza erişebilecek<br>naları seçin<br>genelinde <b>kamera</b> erişimini | ><br>><br>> | 4           | Aç<br>Başlangıç |              | Uygulama           |        |           |
| ınıza erişebilecek<br>naları seçin<br>genelinde <b>kamera</b> erişimini                        | ><br>>      | 4<br>4      | Aç<br>Başlangıç |              |                    |        |           |
| genelinde kamera erişimini                                                                     | >           | -10         | Başlangıç       |              |                    |        |           |
|                                                                                                |             |             |                 | a sabitle    |                    |        |           |
|                                                                                                |             | -13         | Görev cut       | uduna sabiti |                    |        |           |
|                                                                                                |             | 03          | Uvgulama        | avarlari     |                    |        |           |
| - Web sonuçlarına bak                                                                          | >           | 4           | Dereceler       | dir ve Deðer | leodir             |        |           |
|                                                                                                |             | B           | Pavlas          |              |                    |        |           |
|                                                                                                |             |             |                 |              |                    |        |           |
|                                                                                                |             |             |                 |              |                    |        |           |
|                                                                                                |             |             |                 |              |                    |        |           |
|                                                                                                |             |             |                 |              |                    |        |           |
|                                                                                                |             |             |                 |              |                    |        |           |
|                                                                                                |             |             |                 |              |                    |        |           |
|                                                                                                |             |             |                 |              | ted projek         | - ranı | vi rejna, |

| Т.С.<br>АХКАКА<br>1. АКНИЕ ИНСКИ МИНСИНЫ<br>БАУТ 1. 2002/213 Баж<br>СЕКИКТАНИН (4009/2020)<br>ИАКИМ <sup>Ба</sup> г.                                                                                                    | DURUSMA TUTANAČI |
|----------------------------------------------------------------------------------------------------|------------------|
| CANCEN - 1:<br>KATP - 1:<br>Billing are subtracted applied.<br>Billing are subtracted applied.<br>Billing applied.<br>Billing applied.<br>Billin | JRLOĞÜ           |

## Soru: Ön İnceleme duruşmaları gibi imza zorunluluğu olan duruşmalarda E-Duruşma yapılabilir mi?

**Cevap:** Ön İnceleme gibi imza zorunluluğu gereken duruşmalarda şuan için E-Duruşma yapılamamaktadır.